Alegeus – <u>www.zenithflex.com</u> or the "Zenith Flex" mobile app

Members can self-enroll in Direct Deposit Reimbursement from their HRA/FSA account online using Zenith's platform at <u>www.zenithflex.com</u> or on the "**Zenith Flex**" mobile app.

#### **Quick Navigation Guide:**

 Log into the HRA/FSA account – this takes the member to their Personal Dashboard. Until a participant enrolls in direct deposit, a \*widget\* will appear on their home page. Participant can click and follow the prompts to enroll.

| Personal Dashboard |                                                                                                    |                                                                                                    | FSA Store |
|--------------------|----------------------------------------------------------------------------------------------------|----------------------------------------------------------------------------------------------------|-----------|
|                    | Ay Alerts<br>Right now you're only receiving email alerts. Click below to<br>maximize the value of your account. Link your mobile phone<br>and get real-time balance updates! | Sign Up for Direct Deposit   Add your bank account for direct deposit reimbursement                                         |           |
|                    | SEE ALL                                                                                                    | Make your FSA<br>funds go furtherThe largest selection of<br>guaranteed eligible products.<br>Zero guesswork.Shop FSA Store |           |

- Otherwise, the participant can Navigate to their Profile:
- From their Profile, change the "Reimbursement Method" to "Direct Deposit";
- Follow the prompts to complete the application;
- The system will then prompt the member to validate the bank account information they entered;
- A series of credits/debits (usually 2 deposits and 1 debit that cancel out each other, totaling less than \$1 from "medibank") will automatically be sent to their bank account to ensure the correct bank account is being used;

Alegeus – <u>www.zenithflex.com</u> or the "Zenith Flex" mobile app

- Depending on the bank these amounts can show up instantaneously or within 1-2 business days;
- Once the member sees the amounts in their bank account, they need to log back into their HRA/FSA account (<u>www.zenithflex.com</u> or "Zenith Flex" mobile app) and follow the prompts to enter the credits/debits shown in their bank account;
- If the account is not validated, the member will need to try again. Otherwise they will see a "Successful Validation" pop up message.

# **Mobile App screen shots on the following pages**

Alegeus – <u>www.zenithflex.com</u> or the "Zenith Flex" mobile app

#### After the mobile app log in page:

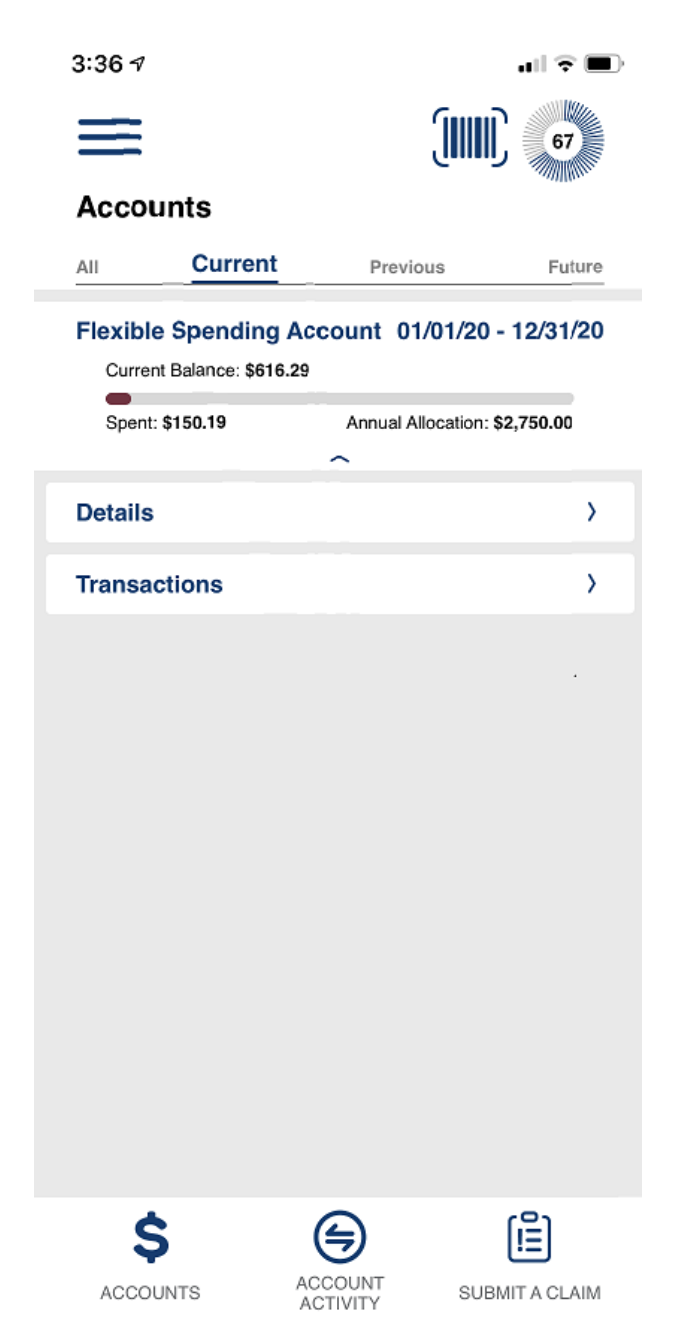

### <u>Click the "hamburger" sign</u> **≡** in the upper left corner and click on "My Profile" toward the bottom of the menu

| 3:33 7                 | . 11 LTE 🗩 |
|------------------------|------------|
| Home                   | $\equiv$   |
| ACCOUNTS               | And in     |
| Accounts               | 1000       |
| Account Activity       |            |
| Submit a Claim         |            |
| Opportunities          | 10.00      |
| SPEND NOW              |            |
| Shop                   | -          |
| Check Item Eligibility |            |
| Eligible Expense List  | 19.5       |
| PROFILE                |            |
| Messages               |            |
| My Profile             |            |
| My Cards               |            |
| My Settings            |            |
| INFORMATION            |            |
| App Tutorial           |            |
| FAQs                   |            |

| ick "Edit"             |     |                |  |
|------------------------|-----|----------------|--|
| 3:34 ৵                 |     | ull 🗟 🔳        |  |
| =                      | (II | <b>III)</b> 67 |  |
| My Profile             |     |                |  |
|                        |     | EDIT           |  |
|                        |     |                |  |
| Date of Birth          |     |                |  |
| Gender                 |     |                |  |
| E-mail                 |     |                |  |
| Billing Address        |     |                |  |
| Reimbursement Method   |     |                |  |
| Account Status         |     | Active         |  |
| Employment Information | ion |                |  |
| Employer               |     |                |  |
| Employer ID            |     |                |  |
| Employee ID            |     |                |  |
| Employee Status        |     | Active         |  |
| Family Members         |     |                |  |
|                        |     |                |  |
|                        |     | >              |  |
|                        |     | >              |  |
|                        |     | >              |  |
|                        |     | >              |  |
|                        |     | >              |  |
|                        |     | >              |  |
|                        |     | >              |  |
| Ċ                      |     | ر<br>۵         |  |
| \$                     | 9   | ,              |  |

Alegeus – <u>www.zenithflex.com</u> or the "Zenith Flex" mobile app

## Click "Reimbursement Method"

3:34 🔊 ull 🗢 🔲  $\leftarrow$ Edit Profile Reimbursement Method: Direct Deposit > E-mail\*: SAVE [i] Ŝ ACCOUNT ACCOUNTS SUBMIT A CLAIM ACTIVITY

Alegeus – <u>www.zenithflex.com</u> or the "Zenith Flex" mobile app

#### Select "Direct Deposit"

3:34 🔊

 $\leftarrow$ 

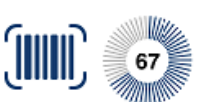

al 🗢 🗩

#### **Change Reimbursement Method**

Direct Deposit is the fastest way to get reimbursed. Setup direct deposit below.

| CHECK    |        | DIRECT DEPOSIT   |  |
|----------|--------|------------------|--|
|          | SAVE   |                  |  |
|          |        |                  |  |
|          |        |                  |  |
|          |        |                  |  |
|          |        |                  |  |
|          |        |                  |  |
| \$       | \$     | (Ē               |  |
| ACCOUNTS | ACCOUN | T SUBMIT A CLAIM |  |

Alegeus – <u>www.zenithflex.com</u> or the "Zenith Flex" mobile app

Enter bank account information and click "Save"

| 3:35 🕫                                                                                                 |                                                          | . III 🗟 🔳                                                            |
|----------------------------------------------------------------------------------------------------|----------------------------------------------------------|----------------------------------------------------------------------|
| $\leftarrow$                                                                                           |                                                          | <b>[]]]]</b> 67                                                      |
| Direct Deposit (                                                                                       | i)                                                       |                                                                      |
| Account Type*:                                                                                         |                                                          |                                                                      |
| Checking                                                                                               | s                                                        | avings                                                               |
| Bank Name*:                                                                                            | _                                                        |                                                                      |
| Account Number*:                                                                                       |                                                          |                                                                      |
| Confirm Account Number*:                                                                               |                                                          |                                                                      |
| Routing Number*:                                                                                       |                                                          |                                                                      |
| Confirm Routing Number*:                                                                               |                                                          |                                                                      |
| By providing my bank accour<br>allow my administrator to dire<br>my accounts. I understand th<br>time. | nt and routing n<br>ect deposit plan<br>nat I can change | umbers, I agree to<br>reimbursements into<br>e this directive at any |
|                                                                                                    | SAVE                                                     |                                                                      |
|                                                                                                    |                                                          |                                                                      |
|                                                                                                    |                                                          |                                                                      |
| \$                                                                                                    |                                                          | (iii)                                                                |
| ACCOUNTS                                                                                               | ACCOUNT                                                  | SUBMIT A CLAIM                                                       |

## Alegeus – <u>www.zenithflex.com</u> or the "Zenith Flex" mobile app

Within 1-2 business days, the members' bank account will display credits/debits that look similar to this (with different \$ denominations). Look for "Mbi Settlement"

| Jun 3, 2020<br>Direct Withdrawal, Mbi Setl | -\$0.29 |
|--------------------------------------------|---------|
| Jun 3, 2020<br>Direct Deposit, Mbi Setl    | +\$0.21 |
| Jun 3, 2020<br>Direct Deposit, Mbi Setl    | +\$0.08 |

# Once you see the credits/debits in your bank account, log into your HRA/FSA account and click <u>"Validate Now".</u>

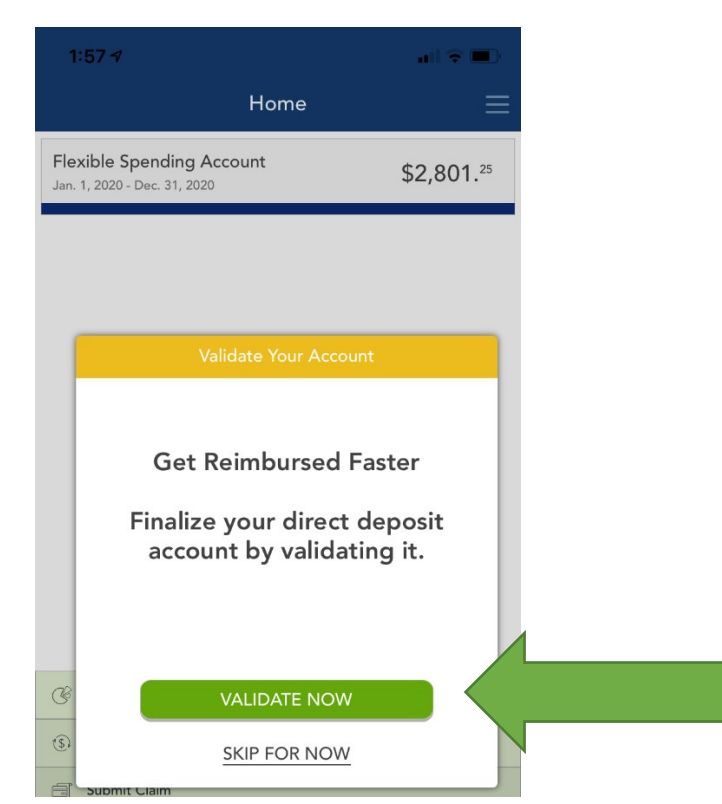

Alegeus – <u>www.zenithflex.com</u> or the "Zenith Flex" mobile app

After clicking "Validate Now", enter the denominations of credits/debits from your bank account in the same order they appeared in the bank account as Amounts 1, 2 and 3:

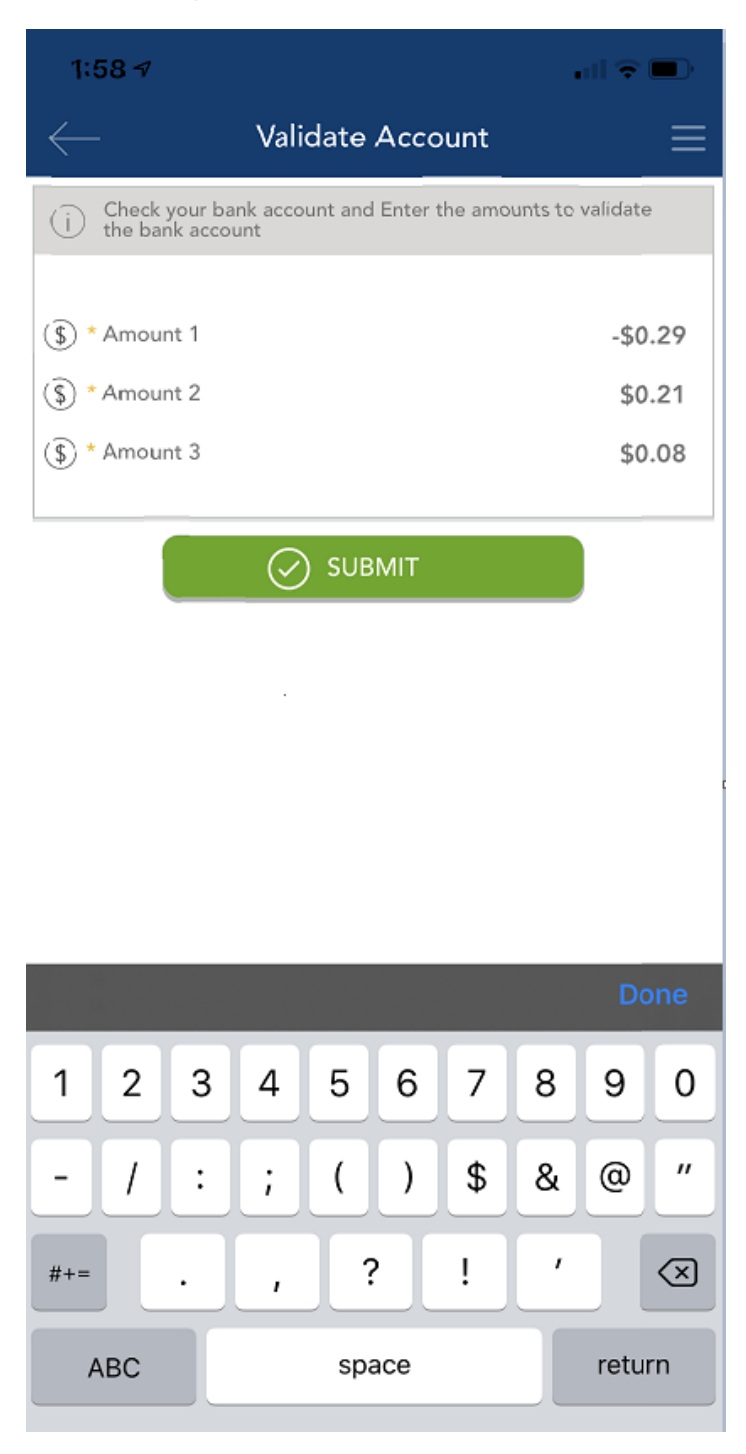

| 1:58 🗸            |                                                                                                    | all 🗟 🔳         |
|-------------------|----------------------------------------------------------------------------------------------------|-----------------|
| $\leftarrow$      | Validate Account                                                                                      | ≡               |
| (i) Check the bar | your bank account and Enter the amount account                                                        | nts to validate |
|                   |                                                                                                    |                 |
| (\$) * Amou       | nt 1                                                                                                  | -\$0.29         |
| (\$) * Amou       | nt 2                                                                                                  | \$0.21          |
| (\$) * Amou       | nt 3                                                                                                  | \$0.08          |
|                   | Successful Validation<br>Validation was successful. Your di<br>deposit bank account is now acti<br>Ok | rect<br>ve.     |

Alegeus – <u>www.zenithflex.com</u> or the "Zenith Flex" mobile app

Alerts & Notifications are automatically generated:

| 4:04              |               | .ul 🗢 🔳                          |
|-------------------|---------------|----------------------------------|
| $\leftarrow$      | Alert Details | ≡_                               |
| Date              |               | June 1, 2020                     |
| 🕞 Sent Via        |               | Email                            |
| Subject           |               | Direct Deposit<br>Account Change |
| O Message Content |               | >                                |

| 4:04             |                               | I <b>? D</b> |
|------------------|-------------------------------|--------------|
| Ô                | Alerts And Messages           | ≡            |
| Show             | 🗹 SMS 🛛 🗹 Emails              |              |
| Date             | Subject                       |              |
| └── June 1, 2020 | Direct Deposit Account Change | $\rangle$    |

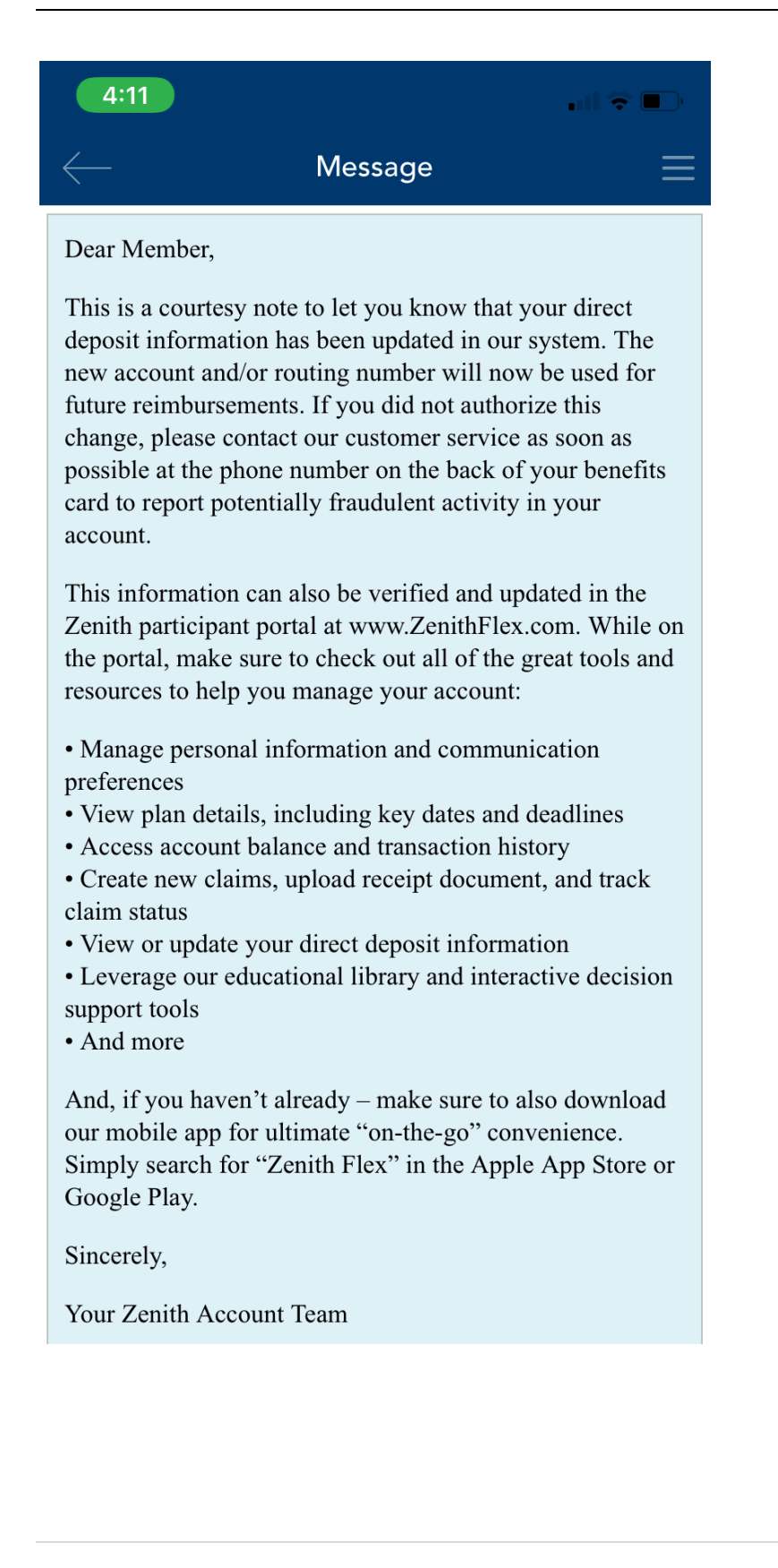